Payment link: https://etrade.citicbank.com/portalweb/ISRvisaPayF.html

\*Please conduct the payment via PC or Laptop

\*If you don't have CITIC bank card, please prepare a Union debit card (account number and password)

## Step 1: Registration

|                                                                                                    |                                                                                                    |                                   |                   | 9 m h    |
|----------------------------------------------------------------------------------------------------|----------------------------------------------------------------------------------------------------|-----------------------------------|-------------------|----------|
|                                                                                                    | TARE STREE                                                                                                    | 800 B 7005                        |                   | A MIRES  |
| ALLER PROFESSION AND IN THE PROFESSION OF THE PROFESSION OF THE PR | Embassy of Israel in Chin                                                                                                    | ia                                |                   | 1        |
| OPPRESENTED Over visa opplication states                                                                                                    | 社以色列法证和领事费做多                                                                                                    | E-Israeli visa and consula        | r fee payment     | 2 mer    |
|                                                                                                    | ANNEN . DER BR. Place property                                                                                                    | n Tallowing documents before payn | sent:             | A conten |
|                                                                                                    | -                                                                                                    | 1                                 |                   | 9 rent   |
|                                                                                                    | 2010 Mobile phone<br>ECIMINATION INCOMPANY                                                                                                    | VIEW-Perspert No.                 | Will be Bank card | в        |
|                                                                                                    | <ul> <li>officeres and constant and constant and<br/>a set of the analysis and the analysis of the<br/>set of the analysis and the analysis of the<br/>set of the analysis and the analysis of the<br/>set of the analysis of the analysis of the<br/>set of the analysis of the analysis of the<br/>set of the analysis of the analysis of the<br/>officer and consultant free payments pro-<br/>constant and consultant free payments pro-<br/>constant and consultant free payments payments pro-<br/>constant and consultant free payments payments p</li></ul> |                                   |                   |          |

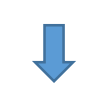

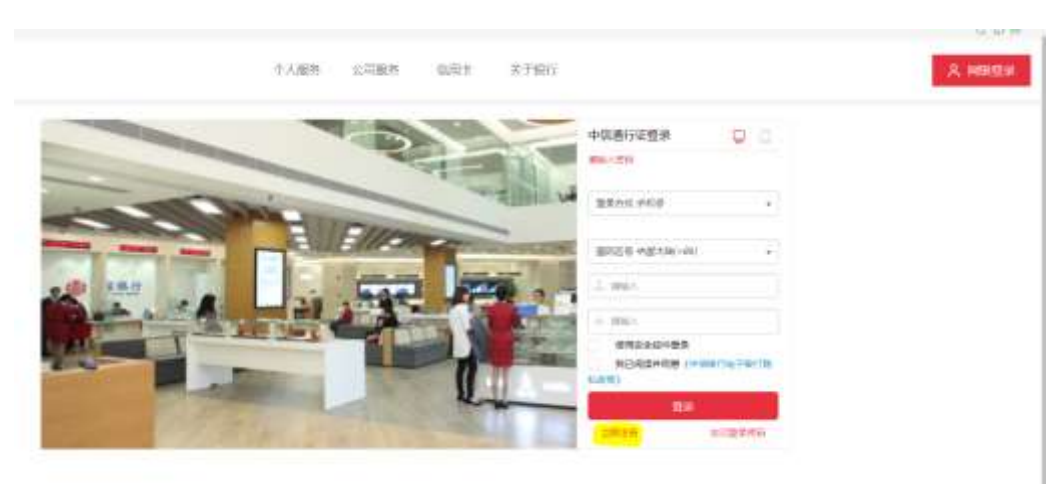

| • 手机号  | Phone number                                   |
|--------|------------------------------------------------|
| 图影验证码  | xz76                                           |
| 匠信龄证码  | 5MS code                                       |
| 發录密码   | Login password                                 |
|        | Combination of 8-20 digit letters and numbers. |
| • 确认密码 | Password confirmation                          |

Step 2: Log in after successfully registered

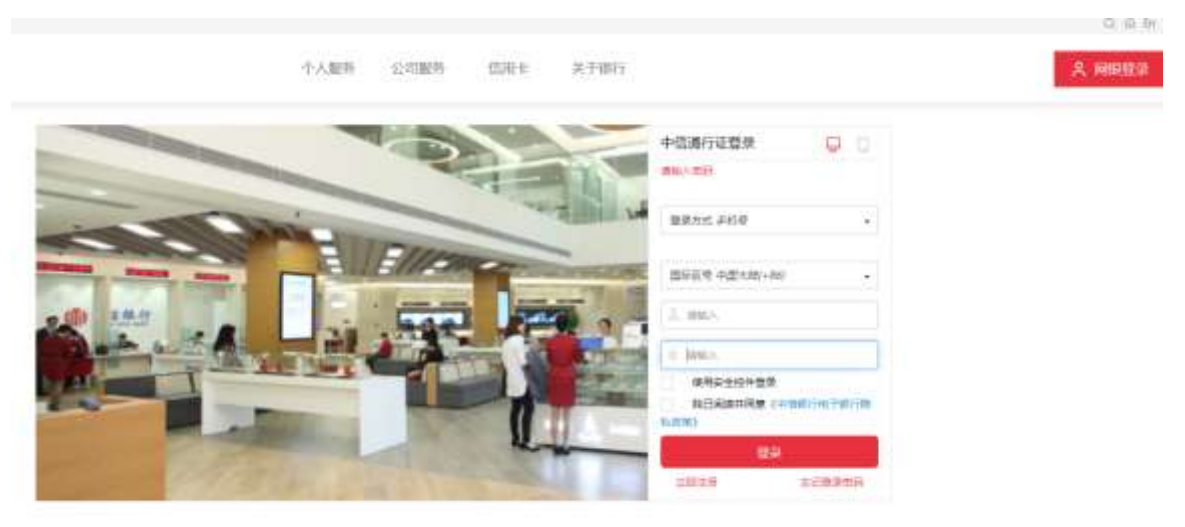

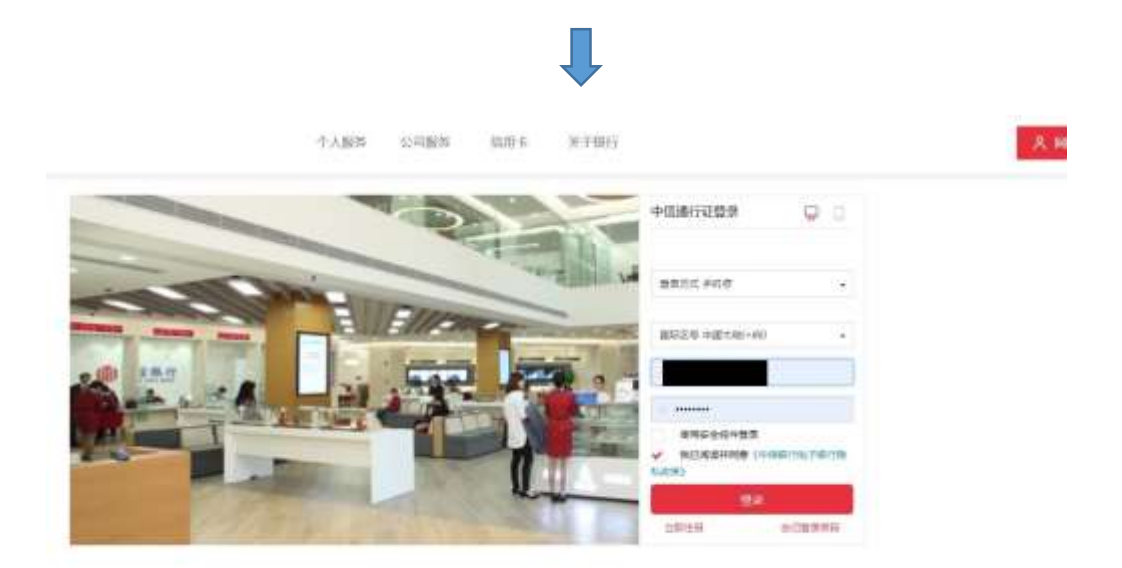

Step 3: After log-in, choose personal service (个人服务)—visa (签证)

|                        | 9 ABH                                                      |                                                  |                                                                 |  |
|------------------------|------------------------------------------------------------|--------------------------------------------------|-----------------------------------------------------------------|--|
| <b>Q</b><br>10720350   |                                                            |                                                  |                                                                 |  |
| Here -                 | は10日本第<br>(トルパインARE<br>10日にからかけ<br>10日に20日の中               | Nu ALSDAT<br>HITE HARD<br>HITE HARD<br>HITE HARD | 時子(月15<br>※人時約11年版<br>※年期1711月18<br>第1月17日                      |  |
| TA3900<br>A390000<br>0 | TARE<br>Social<br>Marine<br>Marine<br>Britante<br>Britante | 8<br>8<br>8<br>9<br>90,200                       | Harmerty, M<br>Malandar-Jacobski<br>Dif<br>Malander<br>Malander |  |
| 用小信息管理<br>安全社在         |                                                            |                                                  |                                                                 |  |
| Click Israel(          | 以色列)                                                       |                                                  |                                                                 |  |

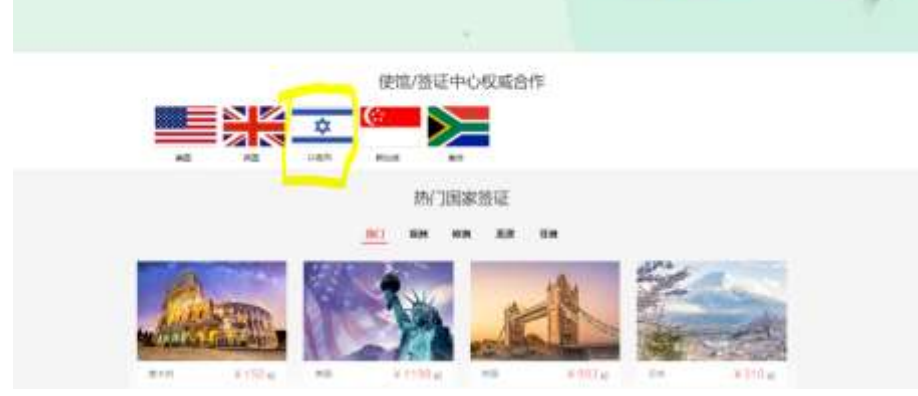

# Click online payment

| 2.1.二元月日日日日日本当年日<br>mina and comming for payment. | Embassy of brael in China                                                                                            |  |  |  |
|---------------------------------------------------|----------------------------------------------------------------------------------------------------|--|--|--|
| UBREESE Owners<br>application metal               | 此以伯外选证和培训费量的 Israeli visa and consular fee payment                                                                   |  |  |  |
|                                                   | EBBE. 2026 House prepare following documents before payment :                                                        |  |  |  |
|                                                   |                                                                                                    |  |  |  |
|                                                   | TRA fields prove PBR Respective. MITS Back cont                                                                      |  |  |  |
|                                                   | ALMAN AND AND AND AND AND AND AND AND AND A                                                                          |  |  |  |
|                                                   | 1. pilater, atomisaister.                                                                                            |  |  |  |
|                                                   | 1 BRI AVAN SPACE CANCEL FOLESION & BRI ANN'SHILLS NELL.                                                              |  |  |  |
|                                                   | A NALIGATION DISCOUNTS (MARTIN ACCOUNTS)                                                                             |  |  |  |
|                                                   | 1 RECED TRANSPORT WORK T WORKER DAMAGES / HEARING                                                                    |  |  |  |
|                                                   | I AND TATIANT CART RELATIONS                                                                                         |  |  |  |
|                                                   | 1. DELEMBER DELEMENT STRANDURANDE                                                                                    |  |  |  |
|                                                   | Vise and consults the payment procedure                                                                              |  |  |  |
|                                                   | I Photo register LTCC fluid active parting fluid. Therefore a common                                                 |  |  |  |
|                                                   | 2 Page (1 + wate scree without radiate and ed resings write the of a second with within 1                            |  |  |  |
|                                                   | tae mit rinking inner apmentt" is bisk for inpitulien                                                                |  |  |  |
|                                                   | I have to a const process atomatic, and which parment took on is will visually use and constant the payment website. |  |  |  |
|                                                   | And a control of the manufactor cannot and an approximated under the CDC                                             |  |  |  |
|                                                   | 5 The fee a net refundable online Tagget contact entrany, in presiden her allund                                     |  |  |  |
|                                                   | I free list of the band for the planet if all experts a diversionly and car and powed autoethink                     |  |  |  |
|                                                   | ETERS Offer Loyand                                                                                                   |  |  |  |

Put in personal details (if you have not linked your personal email address to this account, do it here)

| Embas | sy of Israel in China                                                                                                    |                       |         |     |  |
|-------|----------------------------------------------------------------------------------------------------|-----------------------|---------|-----|--|
| 赴以色   | 的签证和领带教教费-Israeli                                                                                                    | visa and consular fee | payment |     |  |
|       | 1-82-1818<br>Imput information                                                                                                    |                       | 100     | 12  |  |
| Innin | B Applicant Information                                                                                                    |                       |         |     |  |
|       | and heart for                                                                                                    | Name of State         |         |     |  |
|       | -0.8.405-0.0 mm                                                                                                    | different i           |         |     |  |
|       | SUPE Lations                                                                                                    | Setters .             |         |     |  |
|       | date for one                                                                                                    | nature .              |         |     |  |
|       | -BEARS Make store                                                                                                    | Part Labor            |         |     |  |
| -0+1  | to an a second state of a second state of the second state of the |                       |         |     |  |
|       | RECT Aprices and                                                                                                    | BDS-Proce select      |         |     |  |
|       | -BROR Report top                                                                                                    | WENG-Property         |         |     |  |
|       | WERE first of spaces                                                                                                    | Bill frank senar      |         |     |  |
|       |                                                                                                    | 2-8<br>Nor            | 1-2     | i l |  |

# Choose service type

|                                                | 1.488 G1388 0314 X7403            |  |
|------------------------------------------------|-----------------------------------|--|
| Embassy of Istacl in China<br>研究性的研究研究研究研究研究研究 | eli visa and consular fee payment |  |
| Like Allen<br>Angest information               | 1000 122 22 12                    |  |
| BRE Constant of the                            |                                   |  |
| MERCENTUS Additional Nationy Purchase          |                                   |  |
| 53.00元                                         | BE and                            |  |
| subsemilierus confidence et autore et          |                                   |  |
| 53.00元                                         | 55 min                            |  |
| 12254042 Markey Functions                      |                                   |  |
| 108.00元                                        | 25 min                            |  |
| Hard (19900208) Automotion of                  | havolution ( op ter 100 variet) ) |  |
| 136.00元                                        | (Second                           |  |
| SHPE (SRA) propertical-quild                   |                                   |  |
| 554.00元                                        | Bill start                        |  |

### Confirm the information

| Embassy of Israel in China                                                                                                    |                  |
|----------------------------------------------------------------------------------------------------|------------------|
| 赴以色列签证和领事参缴卷-Israeli visa and consular f                                                                                                    | fee payment      |
| 183488 2.00889 1.009                                                                                                    | Man and a second |
|                                                                                                    |                  |
| 【信号编A. Confam                                                                                                    |                  |
| ENERSY Type of applicant                                                                                                    | _                |
| #B28: Permittype                                                                                                    |                  |
| mg.use-tulinere                                                                                                    |                  |
| ISRB Latinery                                                                                                    |                  |
| All a fait same                                                                                                    |                  |
| bred 1                                                                                                    |                  |
| PISH Properties                                                                                                    |                  |
| ST/Nik Makie phore                                                                                                    |                  |
| ₩E*C-Application place                                                                                                    | etti-Carola      |
| 1 2047/2012/2020 - Visa type and services yes have income                                                                                                    |                  |
|                                                                                                    |                  |
|                                                                                                    |                  |
| Self-Investor                                                                                                    | 1002             |
| Citte Million                                                                                                    |                  |
|                                                                                                    |                  |
| 11. A                                                                                                    | 12               |
|                                                                                                    |                  |
| ABAD AND AND ADDRESS ADDRESS A |                  |

| Step 4: Choose payment methods, if you do not have CITIC bank account, please choose second one |
|-------------------------------------------------------------------------------------------------|
| Unionpay payment (need to prepare a Union debit card)                                           |

|                | present August No.                    |                                          |  |
|----------------|---------------------------------------|------------------------------------------|--|
|                | WE/B Mostle prove                     |                                          |  |
|                | D@GA.Apsication place                 | #B-Owglu                                 |  |
|                | ⊄B rev                                |                                          |  |
|                | TOR Cervice free                      | 6as                                      |  |
|                | 12198 lite about                      |                                          |  |
| 1 <b>ਸ</b> ਮਨਕ | Augment                               |                                          |  |
|                | GIZ 6 201 Online card payments        |                                          |  |
|                | • Bill 531-Vinlenpey payment          |                                          |  |
|                | HERE'S IT                             | Resident Ray, Residentia, ender a Verser |  |
|                | 8.7804 \$13 Dectronic account pagment | •                                        |  |
|                | NR<br>See                             | BRUU (1) 11<br>Kanther 16 pag            |  |
|                |                                       |                                          |  |

## Put in debit card details and pay

| Order Amount : | CNY           | Citider Number :  | Meithant Name:中国银行代收赴以是列签证 Order deads +                                          |
|----------------|---------------|-------------------|-----------------------------------------------------------------------------------|
|                |               |                   | Presse complete the permet before 2023/2221 12/02/01 at other in each failure and |
|                |               | t, Enter card NO. | • 2. Verty and Vert. • 2. Complete                                                |
|                |               | OvtotCard         |                                                                                   |
|                |               | -                 |                                                                                   |
|                |               | Neat              |                                                                                   |
|                |               |                   |                                                                                   |
| UniosPay Card  | eBask Payment | MiniPay           |                                                                                   |
|                |               |                   |                                                                                   |

Harmongs of China Gran Prov. 7 Manufilly. ( Terms of Unit

China UnionPay Co., Ltd. All rights reserved. 62002-2023 Strangha ICP Approval Na. 97032180

| Order Amount : CNY                  | Order Number :                                                     | Merchant Name:中国银行代格数以色利居证 Oxfer deally +                                             |
|-------------------------------------|--------------------------------------------------------------------|---------------------------------------------------------------------------------------|
|                                     |                                                                    | 🔮 Please complete the payment before 202,05221 12 03.01 in order to event failure col |
| Security Correct feet been instrand | your payment report in secured                                     |                                                                                       |
|                                     |                                                                    |                                                                                       |
| Card Number :                       |                                                                    | Choose other Land                                                                     |
| 200                                 |                                                                    | 1.2                                                                                   |
| PRN )                               | wratail security control<br>within the cash extrahedual P154 of yo | Air barth, saint                                                                      |
| Mobile Phone Number :               |                                                                    |                                                                                       |
| SMS Code :                          | Aund Free KMR                                                      |                                                                                       |
| Passe                               | antion that SMID sentituation and a pro-                           | 10 colorest                                                                           |
| 🖬 Ret                               | ventoer card number                                                |                                                                                       |
| Opr                                 | firm and Pay                                                       |                                                                                       |
|                                     |                                                                    |                                                                                       |

\_

Step 5: After fulfill payment, a receipt will be out for you, please save the receipt or print it.

| mbassy of Israe                                                                                                    | f in China                                  |                                                                                                    |
|----------------------------------------------------------------------------------------------------|---------------------------------------------|----------------------------------------------------------------------------------------------------|
| 出入色列签证和限                                                                                                    | 事费邀查-israeli visa and                       | I consular fee payment                                                                                                    |
|                                                                                                    |                                             |                                                                                                    |
| UARGENRAMS                                                                                                    | millith-larged vite and consular t          | feer payment receipt                                                                                                    |
|                                                                                                    | CHARLEN AND COMPANY                         | AND DESCRIPTION OF A DESCRIPTION OF A DE |
| There you for your paired                                                                                                    | ett. Please unint the pagment list on the p | page as an important visa application document. Please check and print your worigh at "my CPIC-                                                                                                    |
| - Provide State of State of St |                                             | and the second second sec                                                                                                    |
| Pasaporthas                                                                                                    |                                             |                                                                                                    |
| 開催した日                                                                                                    | _                                           |                                                                                                    |
| 1078                                                                                                    | -                                           |                                                                                                    |
| Larrane                                                                                                    | 5-22                                        | line and a second                                                                                                    |
| Rist/are                                                                                                    |                                             | Library Library                                                                                                    |
| 31.65                                                                                                    |                                             |                                                                                                    |
| (TREASTON)                                                                                                    |                                             |                                                                                                    |
| Ever address to memory                                                                                                    |                                             |                                                                                                    |
| water                                                                                                    | dif-Couple                                  | CTOTO I INCOME                                                                                                    |
| Apricator play                                                                                                    |                                             |                                                                                                    |
| Dentile fee                                                                                                    |                                             |                                                                                                    |
| Uniongia Commission                                                                                                    | 0.00                                        | Fill Fill Part Internation                                                                                                    |
| 100                                                                                                    |                                             | BRUCCHER, PRESS, PRESS, Press, Press, |
| *805                                                                                                    |                                             | this would be among to present it with after distance in ta-                                                                                                    |
| The d'assisted                                                                                                    |                                             | and the second second                                                                                                    |
| Reprint type                                                                                                    |                                             |                                                                                                    |
|                                                                                                    | 2                                           |                                                                                                    |